# 'planet

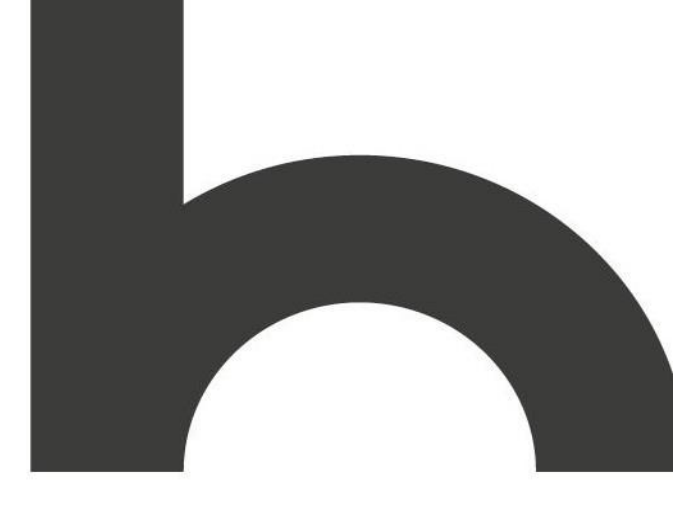

# Out-of-band 2-Factor Authentication

# Setup for Partners

Version 1.2 | update 09/19/18

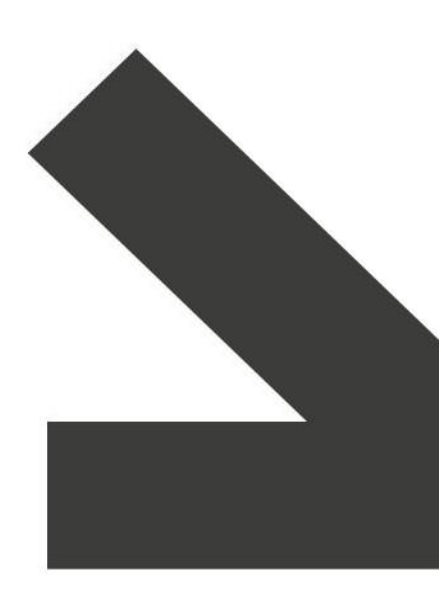

Fintrax Group Holdings Ltd. Company Registration No.160005

planetpayment.com

### Contents

| 1 | Setting up a Mobile Application      | 3  |
|---|--------------------------------------|----|
| 2 | Setting up a WinAuth on your Desktop | .6 |
| 3 | After Setup                          | .8 |

## **1.1** Setting up a Mobile Application

#### Configuring your account:

- 1. Install the Mobile Application
  - a. For iPhone search the App Store for "Google Authenticator" and install.
  - b. For Android search the Play Store for "Google Authenticator" and install.

From your computer:

2. Login to PWEB with your assigned username and password, as usual

The screen will display:

| Out-of-band Authentication Setup. Step 1 of 2.                                                                                                    |                                                                                            |  |  |  |
|----------------------------------------------------------------------------------------------------|--------------------------------------------------------------------------------------------|--|--|--|
| Your account is missing setup information for Out-of-band Authentication.                                                                                                    |                                                                                            |  |  |  |
| With Out-of-band Authentication, you will need a code from an <u>arge</u> as well as your password<br>when you log in. If you don't have a smartphone or don't want to use your mobile device, desktop<br>accelerations do exist |                                                                                            |  |  |  |
| Mobile Users                                                                                                    | Desktop Users                                                                              |  |  |  |
| Scan the code right into the app:                                                                                                    | This is your secret IJKC5RRDMJFOLDPJ                                                       |  |  |  |
|                                                                                                    | It can be entered manually or copylpasted<br>into the app. Do not write it down or save it |  |  |  |
|                                                                                                    | Got it. Next. Exit                                                                         |  |  |  |

a. Open Google Authenticator on your Mobile Device and select "Begin Setup".

| ••••∘ Verizon 夺                                                 | 1:53 PM                                                                              | * 34% 💷                          |
|-----------------------------------------------------------------|--------------------------------------------------------------------------------------|----------------------------------|
| A                                                               | uthenticato                                                                          | or                               |
|                                                                 | C                                                                                    |                                  |
| With 2-ste<br>you sign i<br>Account y<br>password<br>app will g | ep verification,<br>n to your Goog<br>you will need yo<br>and a code the<br>enerate. | whenever<br>le<br>our<br>at this |
|                                                                 | Begin setup                                                                          | ~                                |

#### The screen will display:

| •••• Verizor | 1 '≎' 1:53 PM | ∛ 34% ∟ |
|--------------|---------------|---------|
| ×            | Add Entry     |         |
| Scan Ba      | rcode         | >       |
| Manual E     | Entry         | >       |

#### b. Select "Scan Barcode".

- Note: The user can scan in the barcode (QR code) displayed in PWEB, using the google authenticator application.
- c. Position the phone to point the camera at the computer screen to scan the barcode.

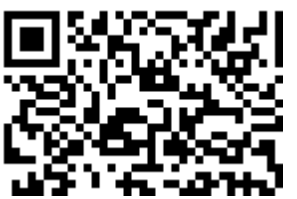

d. Once scanned, the mobile phone will generate access codes for

PWEB. Note: This 6-digit code changes every 30 seconds.

| •••• Veri | zon 穼  | 1:54 PM    | 🕸 33% 📼 |
|-----------|--------|------------|---------|
| 0         | Au     | thenticato | r /     |
| Planet    | Paymer | nt-MAS     |         |
| Jdoe@     | DU     | 100        |         |
|           |        |            |         |

- e. PWEB will prompt the user to enter the current access code from time to time during the login process.
- f. Return to the computer and select "Got it...Next".

#### The screen will display:

| Out-of-band Authentication Token is Required. Step 2 of 2.                                                                                                    |                                                                                                    |  |
|----------------------------------------------------------------------------------------------------|----------------------------------------------------------------------------------------------------|--|
| Your account requires Out-of-band Authentication. Yo proceeding.                                                                                                    | nu must provide your time-based code before                                                                                                    |  |
| With Out-of-band Authentication, you will need a<br>you log in to Merchant Accounting System. The p<br>six-digit time-based code based off of your uniq<br>app-generated time-based code that you will ne | code from an app as well as your password when<br>ihone and desktop apps will generate a new<br>ue secret every 30 seconds. It is this<br>ed to enter here. |  |
| 123456<br>123456                                                                                                    | Time-based Token:<br>599524<br>What If Liose my phone2.●                                                                                                    |  |
|                                                                                                    | Finish Exit                                                                                                    |  |

- g. Enter the current 6-digit code from the mobile device.h. Select "Finish".

Out-of-band Authentication for PWEB is complete.

## 2.1 Setting up a WinAuth on your desktop

#### To configure the account:

- 1. Install the WinAuth Desktop Application
  - a. Download the latest version from https://winauth.com/download
  - b. Extract the ZIP file to your Desktop (you should now see WinAuth.exe on your Desktop)

From your computer:

2. Login to PWEB with your PWEB username and password as per usual

The screen will display:

| Out-of-band Authentication Setup. Step 1 of 2.                                                                                                    |                                                                                                    |  |  |  |
|----------------------------------------------------------------------------------------------------|----------------------------------------------------------------------------------------------------|--|--|--|
| Your account is missing setup information for Out-                                                                                                    | Your account is missing setup information for Out-of-band Authentication.                                                                                   |  |  |  |
| With Out-of-band Authentication, you will need a code from an <u>app</u> as well as your password<br>when you log in. If you don't have a smartphone or don't want to use your mobile device, desktop<br>applications do exist. |                                                                                                    |  |  |  |
| Mobile Users<br>Scan the code right into the appr                                                                                                    | Desktop Users<br>This is your secret <i>IJKC3RRDMJFOLDPJ</i><br>It can be entered manually or copy/pasted<br>into the app. Do not write it down or save it. |  |  |  |
|                                                                                                    | Got it. Next. Exit                                                                                                    |  |  |  |

- a. Locate the "secret" alphanumeric code displayed under "Desktop Users".
- b. Copy this code to the clipboard and leave PWEB open.
- c. Double click WinAuth.exe on the desktop to open WinAuth.

| Name    |             |       | Da                 | te modified      | Туре        | Size |
|---------|-------------|-------|--------------------|------------------|-------------|------|
| 😭 WinAu | ith.exe     |       | 12/                | /27/2013 2:15 PM | Application | 3    |
|         |             |       |                    |                  |             |      |
|         | WinAu       | uth   |                    |                  | _ ×         |      |
|         | Click the " | 'Add" | button to create o | r import your au | thenticator |      |
|         | Add         | *     | Battle.Net         |                  | \$          |      |
|         |             | -2-   | Guild Wars 2       |                  |             |      |
|         |             | macen | Trion / Rift       |                  |             |      |
|         |             | ۲     | Google             |                  |             |      |
|         |             |       | Microsoft          |                  |             |      |
|         |             | Ø     | Import WinAuth 2.  | (                |             |      |

d. Click "Add" and choose "Google" from the dropdown menu.

#### The screen will display:

| Add Goo                          | -<br>ogle Authenticator                                                                                       | ×      |
|----------------------------------|----------------------------------------------------------------------------------------------------|--------|
| Name: Produ                      | uction MAS                                                                                                    |        |
| Icon: 💿                          | 🧊 o <mark>?]</mark> o 🦁                                                                                       | 3      |
| 1. Enter the Se<br>have a QR coo | ecret Code for your authenticator. Spaces don't matter. If<br>de, you can paste the URL of the image instead. |        |
| 77A B46 OVA P                    | EV 770 E                                                                                                    |        |
| 2                                |                                                                                                    | - 1    |
| 2. Click                         | Verify Authenticator                                                                                          | d      |
| 2. Click<br>3. Verify the fo     | Verify Authenticator                                                                                          | đ      |
| 2. Click<br>3. Verify the fo     | Verify Authenticator  Dillowing code matches your service  252 158                                            | d<br>t |

- e. Enter a descriptive name (for example "Production PWEB"), in the Name field.
- f. Paste the "secret" code into the Secret Code field.
- g. Press "Verify Authenticator".
- h. Select "OK".

The "Protection" screen will display:

| Protection                                                                        | - 🗆 🗴                                                                                                    |
|-----------------------------------------------------------------------------------|----------------------------------------------------------------------------------------------------|
| FIOLECTION                                                                        |                                                                                                    |
| Select how you wou<br>otherwise your data                                         | Id like to protect your authenticators. Using a password is strongly recommended,<br>a could be read and stolen by malware running on your computer.                                                                                                    |
| Protect with m<br>Your authenticator<br>password to open<br>do not have a bac     | y own password<br>s will be encrypted using your own password and you will need to enter your<br>WinAuth, Your authenticators will be inaccessible if you forget your password and you<br>kup.                                                                       |
| Password                                                                          |                                                                                                    |
| Verify                                                                            |                                                                                                    |
| Additionally, you ca<br>will lock your authe<br>copied. You MUST<br>user account. | In protect and encrypt your data using the built-in Windows account encryption. This<br>nticators to this computer or user so they cannot be opened even if the files are<br>turn this off if you are going to reformat your disk, re-install Windows or delete this |
| Encrypt to o                                                                      | nly be useable on this computer                                                                                                    |
| And only                                                                          | by the current user on this computer                                                                                                    |
|                                                                                   |                                                                                                    |
|                                                                                   | OK Cancel                                                                                                    |

- i. Ensure that "Protect with my own password" is not checked (turned off) and select "encrypt to only be useable on this computer" and "and only by the current user on this computer" (the two checkboxes at the bottom of the screen).
- j. Select "OK".

WinAuth will generate access codes for PWEB. This 6-digit code changes every 30 seconds. PWEB will then prompt the user to enter the current access code from time to time during the login process.

| , :<br>B | WinAuth                       | - × |
|----------|-------------------------------|-----|
| s        | Production MAS <b>172 695</b> |     |
|          | Add                           | ٥   |

Note: Right click on the code to copy it.

k. Return to the computer and select "Got it...Next".

The screen will display:

| Out-of-band Authentication Token is Required. Step 2 of 2.                                                                                                    |                                                                                                    |  |
|----------------------------------------------------------------------------------------------------|----------------------------------------------------------------------------------------------------|--|
| Your account requires Out-of-band Authentication. Yo proceeding.                                                                                                    | u must provide your time-based code before                                                                                                    |  |
| With Out-of-band Authentication, you will need a<br>you log in to Merchant Accounting System. The p<br>six-digit time-based code based off of your uniq<br>app-generated time-based code that you will ne | code from an app <i>as well as your password</i> when<br>hone and desklop apps will generate a new<br><i>ue secret</i> every 30 seconds. It is this<br>ed to enter here. |  |
| 123456<br>123456                                                                                                    | Time-based Token:<br>595324<br>What If Lose my phone? ●                                                                                                    |  |
|                                                                                                    | Finish Exit                                                                                                    |  |

- I. Enter the **current** 6-digit code from WinAuth.
- m. Select "Finish".

Out-of-band Authentication for PWEB is complete.

#### 3.1 After Setup

After set up is complete, the user will be periodically prompted for the **current** 6-digit code.

Generally, the system will prompt you every 24 hours. However, it will also trigger anytime the user:

- Logs in to your account from a different browser version or computer
- Move to a different internet connection (coffee shop, different office location, etc.)
- Logs in using a different PWEB account within the same browser version or computer